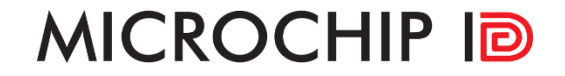

### Download the 57x Toolbox Software <u>https://www.microchipid.us/support</u>

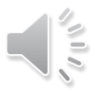

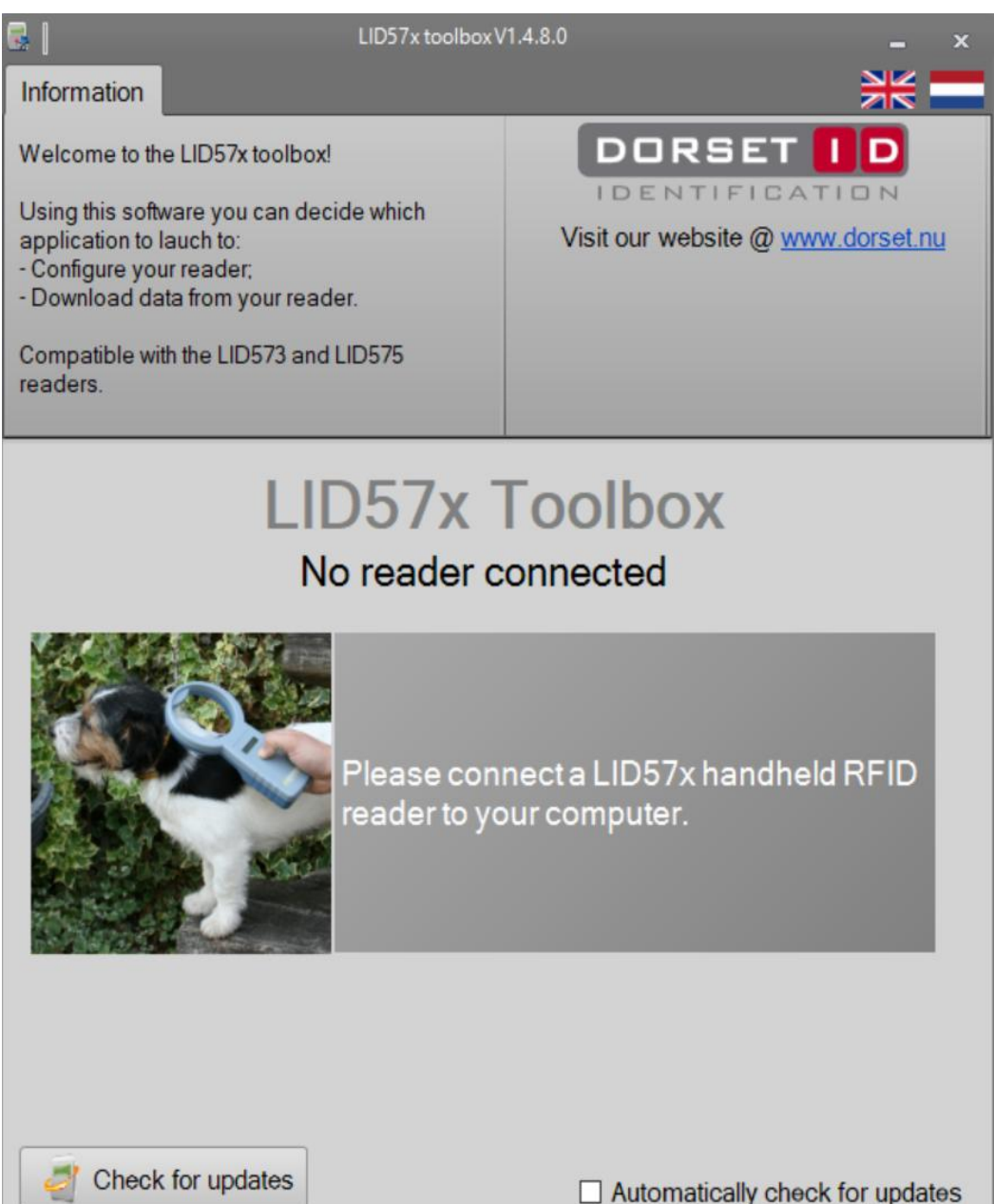

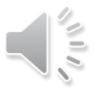

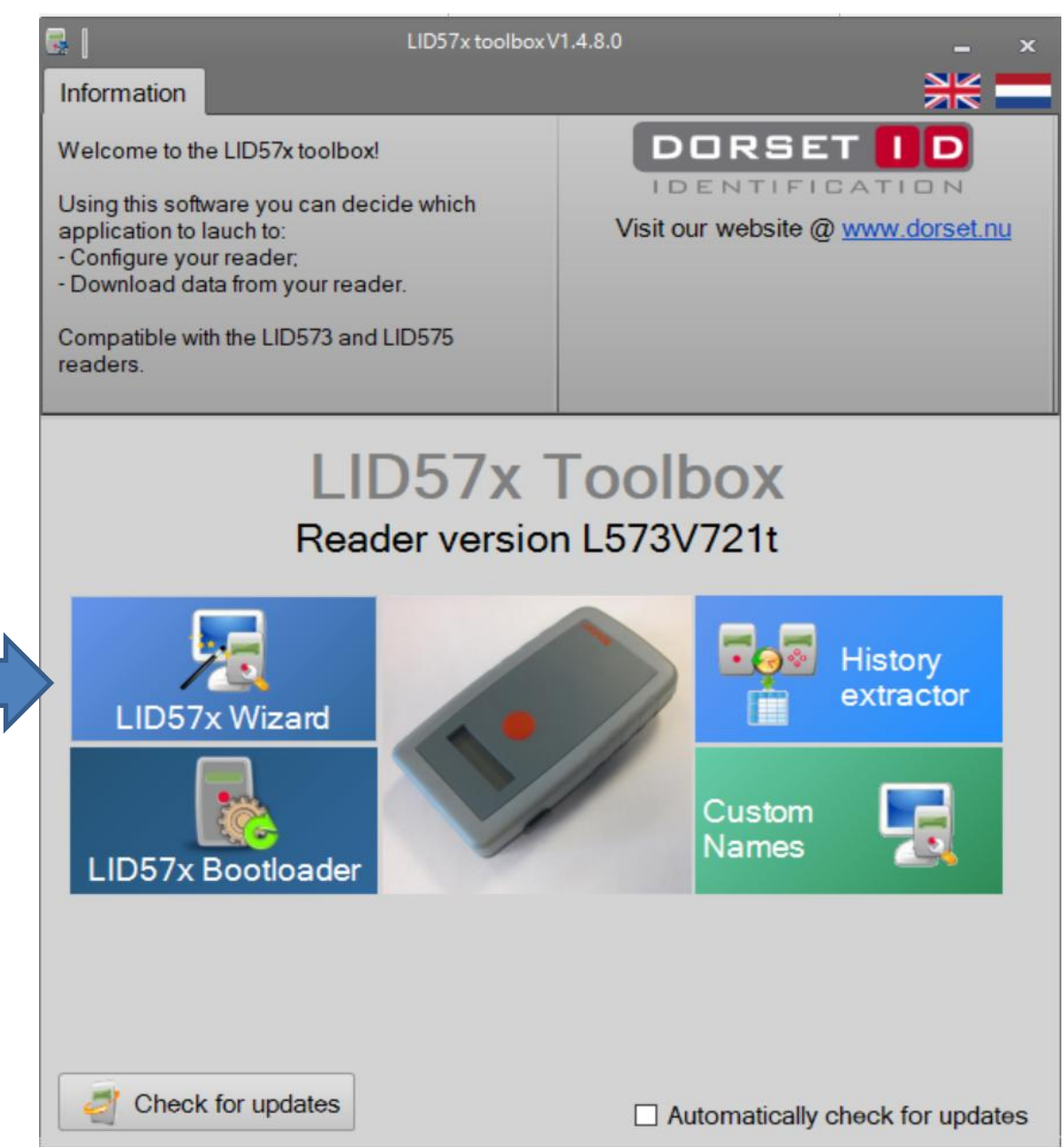

X

| LID57x settings writer V1.08 |
|------------------------------|
|------------------------------|

# Welcome to the LID57x settings wizard

This wizard will guide you through the LID57x settings.

Using this wizard you can edit the settings of your handheld scanner.

To continue, click Next.

| lorset Identification | < Back | Next > | Cancel |
|-----------------------|--------|--------|--------|
|                       |        |        |        |

| LID57x settings writer V1.08                                                 | - 🗆 X                                                                      |
|------------------------------------------------------------------------------|----------------------------------------------------------------------------|
| Select tranponders to read<br>Please select the transponder types the reader | should read                                                                |
| Current firmware version: L573V721t                                          |                                                                            |
| Irovan unique                                                                |                                                                            |
| Trovan Flex                                                                  |                                                                            |
| PSK1                                                                         |                                                                            |
| PSK2                                                                         |                                                                            |
|                                                                              |                                                                            |
|                                                                              | To increase reading performance<br>only select required transponder types. |
| Dorset Identification                                                        | < Back Next > Cancel                                                       |

| LID57x settings writer V1.08                |                                                                | _   |      | $\times$ |
|---------------------------------------------|----------------------------------------------------------------|-----|------|----------|
| General settings<br>Select general settings |                                                                |     |      |          |
| Use buzzer                                  | Use backlight                                                  |     |      |          |
| Show last code                              | Delete last code on Icd                                        |     |      |          |
| Read only new ID                            | Vibrate after read                                             |     |      |          |
| Flash LCD backlight after read              | Use custom names                                               |     |      |          |
| Lock readlist and menu                      | Custom names options Send custom names Use buzzer custom found |     |      |          |
| Shutdown time after read (s): 20.0          | Vibrate custom found                                           |     |      |          |
| Dorset Identification                       | < Back Nex                                                     | d > | Cano | el       |

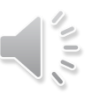

LID57x settings writer V1.08

#### Save settings

Save tag code to reader memory options

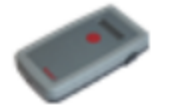

 $\times$ 

| Save codes<br>with date/time<br>Warning!<br>Changing the save options will<br>delete all present data<br>n the LID57x. | Memory size<br>Number of codes witho<br>Number of codes with o | 512 Kbit<br>ut date/time: 7281<br>date/time: 4369 |  |
|----------------------------------------------------------------------------------------------------|----------------------------------------------------------------|---------------------------------------------------|--|
|                                                                                                    |                                                                |                                                   |  |
| <u>Dorset Identification</u>                                                                                           | < Back                                                         | Next > Cancel                                     |  |
|                                                                                                    |                                                                |                                                   |  |

#### LID57x settings writer V1.08

#### Communication settings

Set communication options

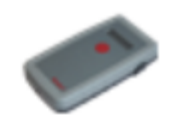

 $\times$ 

| Send id by USB                                          | - USB Keyboard                                |
|---------------------------------------------------------|-----------------------------------------------|
| <ul> <li>Send ID by USB</li> <li>USB Comport</li> </ul> | Prefix ENTER TAB                              |
| O USB Keyboard                                          | Suffix ENTER TAB                              |
| Send id by Bluetooth                                    |                                               |
| Send ID by Bluetooth                                    |                                               |
| ○ Keep connected ○ Bootu                                | up connect, after sent disconnect             |
| O Always connected O Connected                          | ect when tag found, after sent disconnect     |
| Send tagtype Send checks                                | um 🕼 Shutdown time after communication: 180 🖨 |
| Dorset Identification                                   | < Back Next > Cancel                          |

LID57x settings writer V1.08

#### Completed

Ready for use

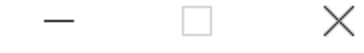

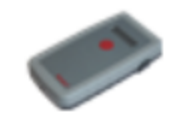

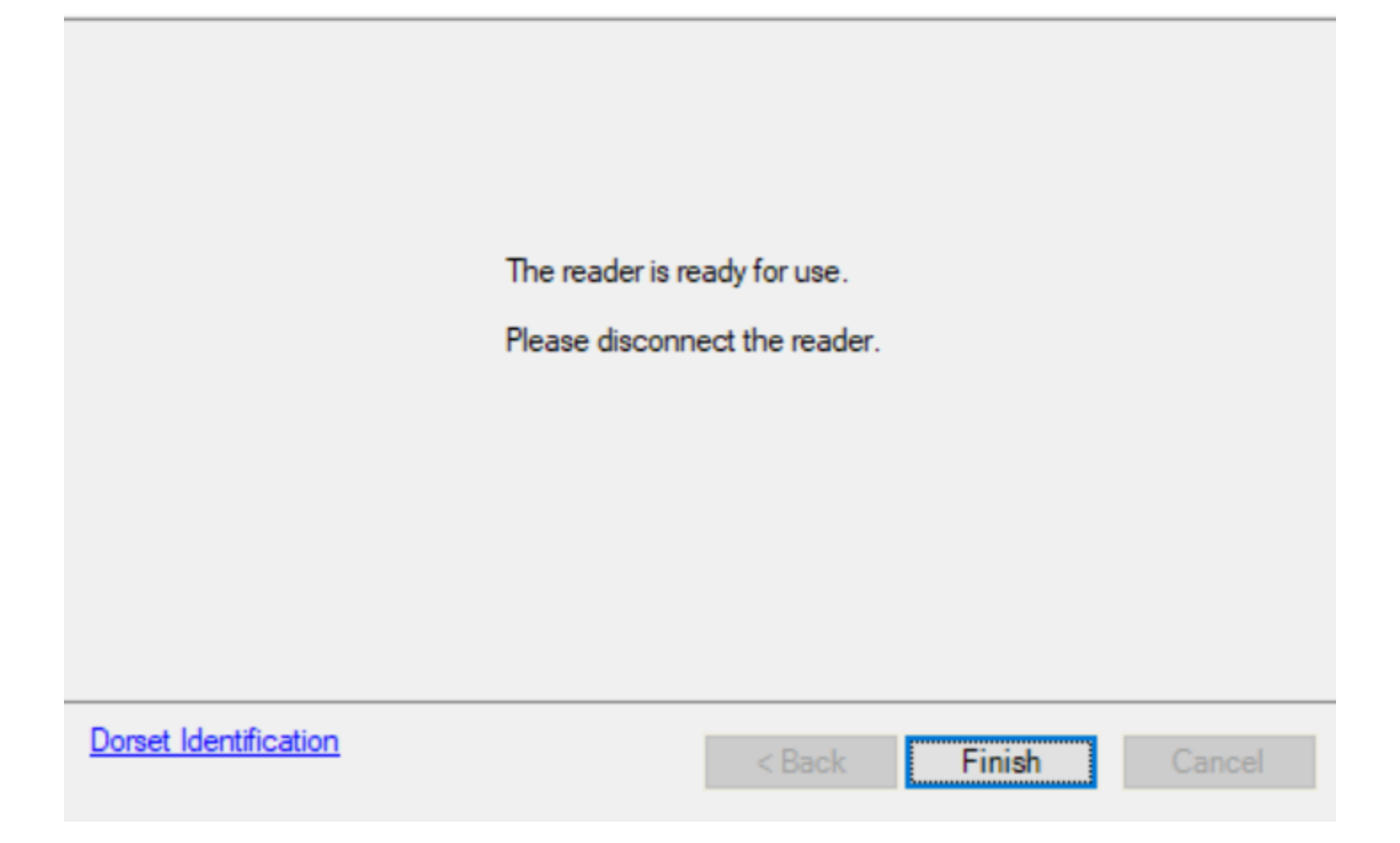

### **History Extractor**

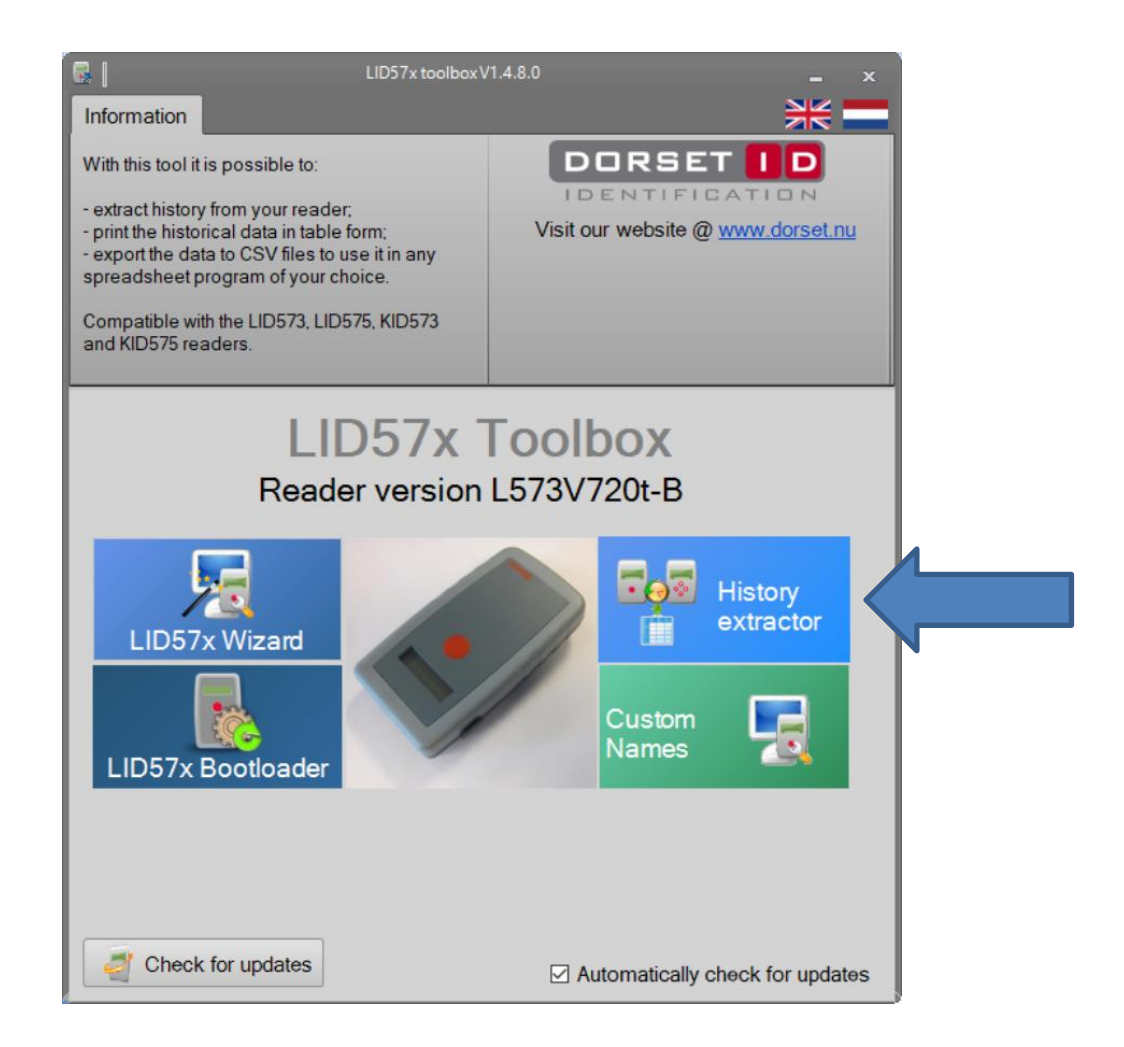

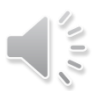

### Download saved readings

|    | Ŧ                                   |           |                                                        |                                 | History Extractor | _ 6 <sup>3</sup> ×                                                     |
|----|-------------------------------------|-----------|--------------------------------------------------------|---------------------------------|-------------------|------------------------------------------------------------------------|
| Fi | History                             |           |                                                        |                                 |                   | Tools + 🗮 💳                                                            |
| D  | winload<br>iistoy<br>Reader history | Clear Cle | sar table<br>data Show / hide<br>columns<br>Table data | NO<br>Treat 0 as<br>empty value |                   | DORSET ID<br>IDENTIFICATION<br>Visitour website @ <u>www.dorset.nu</u> |
|    |                                     |           |                                                        |                                 |                   |                                                                        |
|    |                                     |           |                                                        |                                 |                   |                                                                        |
|    |                                     |           |                                                        |                                 |                   |                                                                        |
|    |                                     |           |                                                        |                                 |                   |                                                                        |
|    |                                     |           |                                                        |                                 |                   |                                                                        |
|    |                                     |           |                                                        |                                 |                   |                                                                        |
|    |                                     |           |                                                        |                                 |                   |                                                                        |
|    |                                     |           |                                                        |                                 |                   |                                                                        |
|    |                                     |           |                                                        |                                 |                   |                                                                        |
|    |                                     |           |                                                        |                                 |                   |                                                                        |
|    |                                     |           |                                                        |                                 |                   |                                                                        |
|    |                                     |           |                                                        |                                 |                   |                                                                        |
|    |                                     |           |                                                        |                                 |                   |                                                                        |

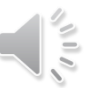

#### **Downloaded Readings**

|                                          |                                | History Extractor |            | - 8 ×                                                                 |
|------------------------------------------|--------------------------------|-------------------|------------|-----------------------------------------------------------------------|
| File                                     |                                |                   |            | Tools - 💦                                                             |
| Download Save Clear Clear Reader history | ar table<br>data<br>Table data |                   |            | DORSET D<br>IDENTIFICATION<br>Visitour website @ <u>www.dorset.nu</u> |
| Transponder type                         | Transponder code               | Custom name       | Read date  | Read time                                                             |
| Trovan Unique                            | 00072AAF85                     | test-002          | 18/03/2020 | 09:59:54                                                              |
| Trovan Unique                            | 00072AAF85                     | test-002          | 18/03/2020 | 10:00:35                                                              |
| Trovan Unique                            | 0006E3A680                     | test-004          | 18/03/2020 | 10:00:39                                                              |
| Trovan Unique                            | 0007B816D6                     | test-003          | 18/03/2020 | 10:00:41                                                              |
| Trovan Unique                            | 000688E162                     | test-005          | 18/03/2020 | 10:00:45                                                              |

### Save file to your computer

| E   =                                 |                                            | History Extractor |            | _ 5 <sup>7</sup> ×<br>Tools • 💥 💳                                |
|---------------------------------------|--------------------------------------------|-------------------|------------|------------------------------------------------------------------|
| Download<br>history<br>Reader history | Clear table columns empty value Table data |                   |            | DORSET ID<br>IDENTIFICATION<br>Visit our website @ www.dorset.nu |
| Transponder type                      | Transponder code                           | Custom name       | Read date  | Read time                                                        |
| Trovan Unique                         | 00072AAF85                                 | test-002          | 18/03/2020 | 09:59:54                                                         |
| Trovan Unique                         | 00072AAF85                                 | test-002          | 18/03/2020 | 10:00:35                                                         |
| Trovan Unique                         | 0006E3A680                                 | test-004          | 18/03/2020 | 10:00:39                                                         |
| Trovan Unique                         | 0007B816D6                                 | test-003          | 18/03/2020 | 10:00:41                                                         |
| Trovan Unique                         | 000688E162                                 | test-005          | 18/03/2020 | 10:00:45                                                         |

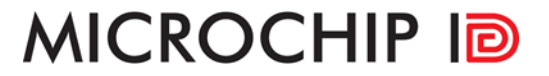

### Select folder and create a name

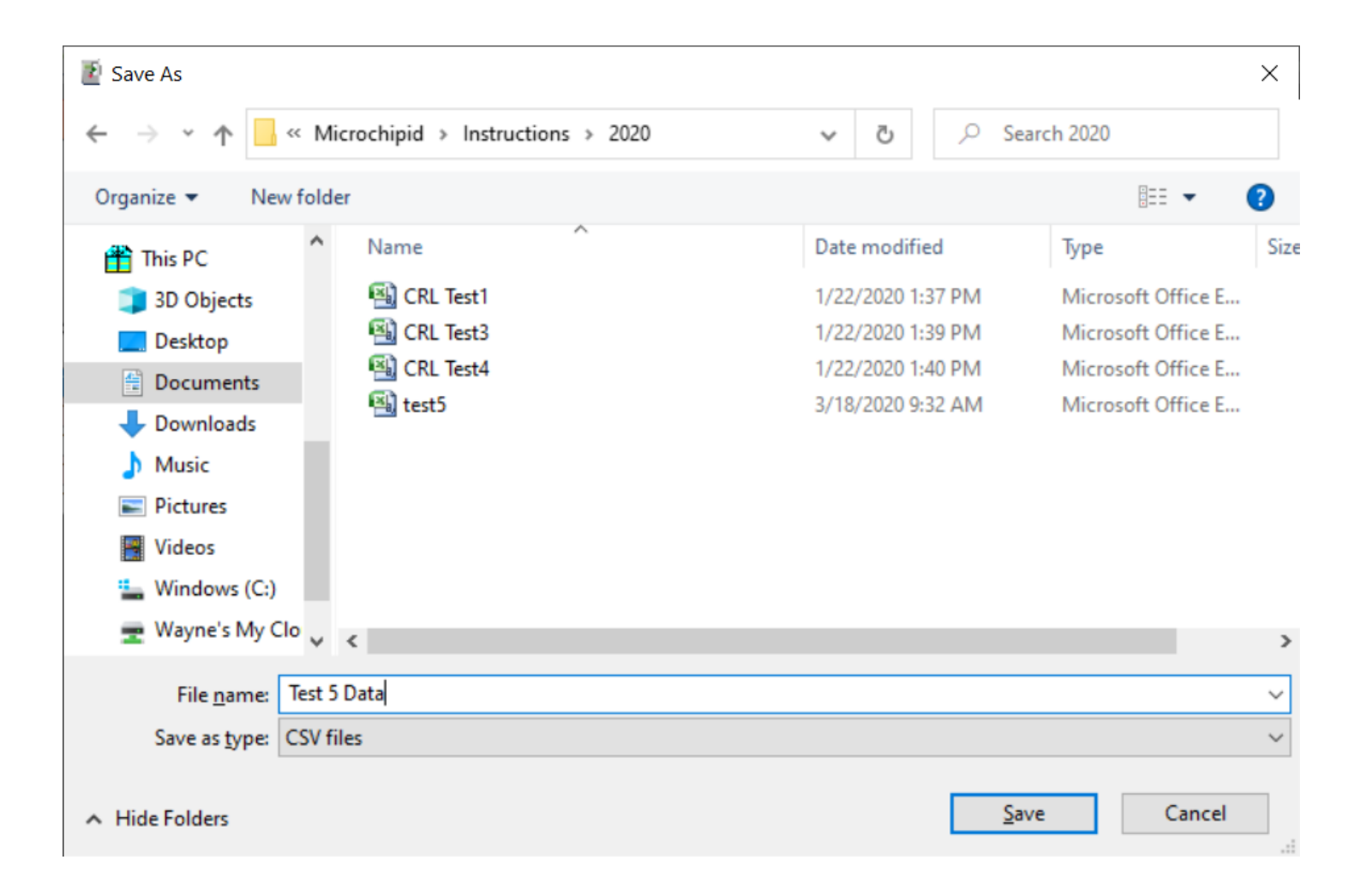

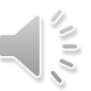

### Click on OK

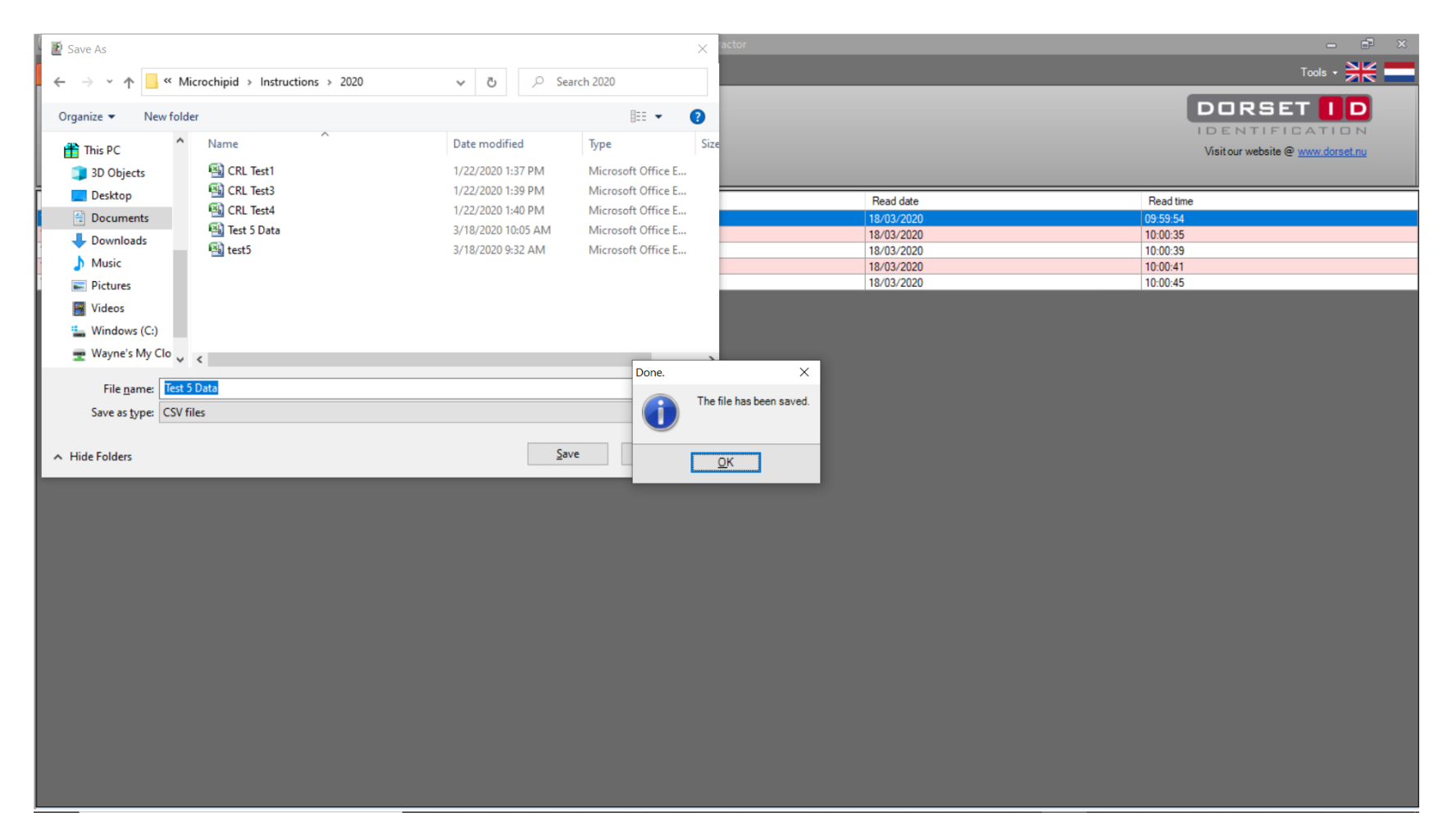

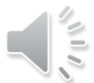

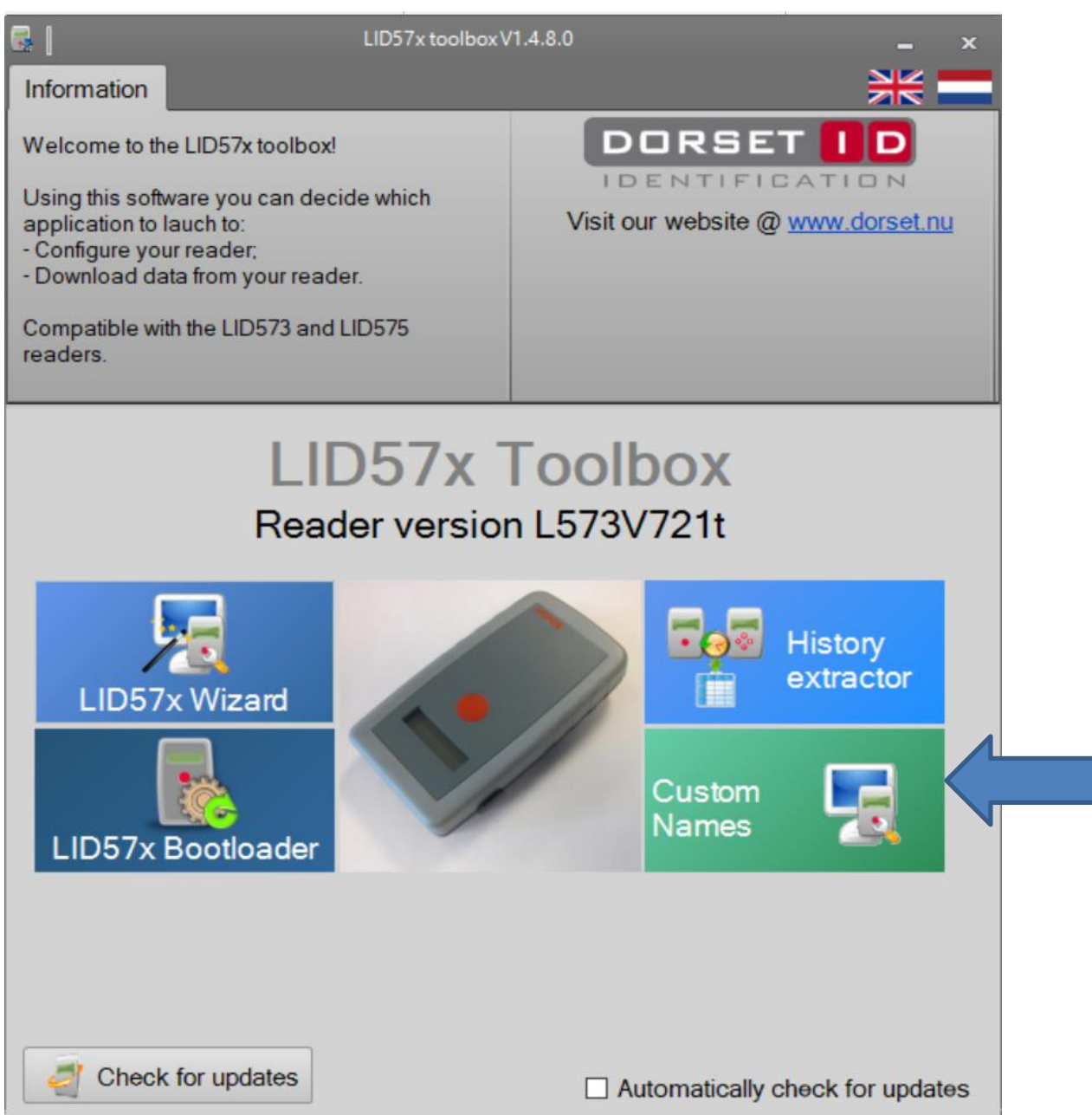

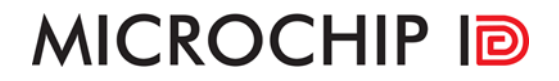

### Click on connect

| DL<br>File Ac | tions Display |          |                     |                     |                      |                  |                              | Custo       | om Name Ge     | merator           |       |           |    |   | - °'      | ×             |
|---------------|---------------|----------|---------------------|---------------------|----------------------|------------------|------------------------------|-------------|----------------|-------------------|-------|-----------|----|---|-----------|---------------|
| Connect       | Disconnect    | New file | Import<br>from file | Append<br>from file | Download from reader | Upload to reader | Clear reader<br>custom names | Start batch | Abort<br>batch | Total record coun | it: O |           |    |   |           |               |
| Conr          | nection       |          |                     |                     | File                 |                  |                              |             |                |                   |       | Batch     |    |   |           |               |
| Trans         | sponder code  |          |                     |                     |                      |                  | Transponde                   | er type     |                |                   |       | Custom na | me |   |           | *             |
|               |               |          |                     |                     |                      |                  |                              |             |                |                   |       |           |    |   |           | Generator log |
| Not connec    | cted          |          |                     |                     |                      |                  |                              |             |                |                   |       |           |    | _ |           | _             |
|               | 🕑 Aut         | osca     | n dis               | able                | d                    |                  |                              |             |                |                   |       |           |    |   | Save file | >             |

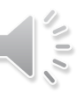

#### **Click on Start Batch**

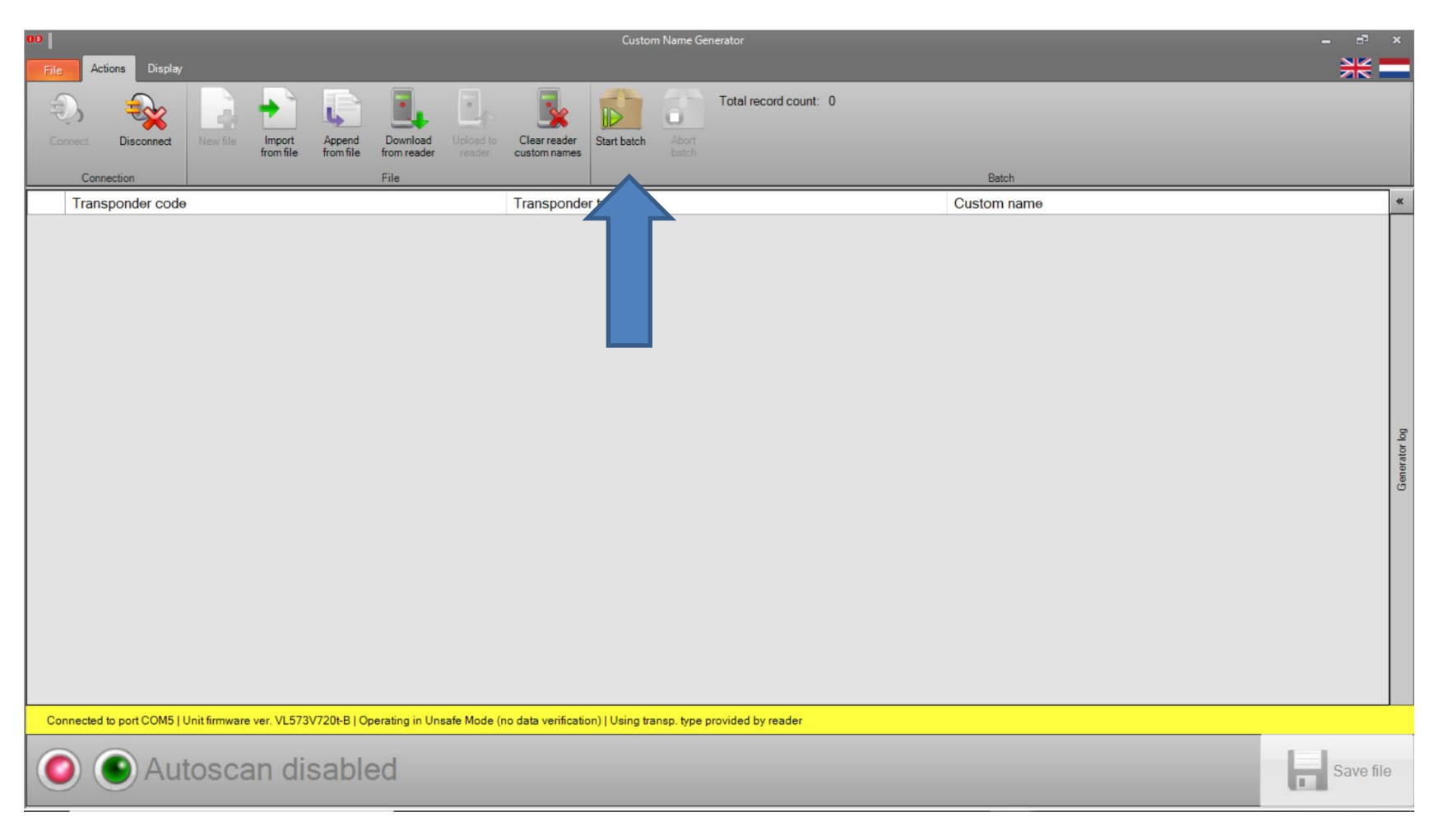

#### Start batch screen

| Reader custom name generator - Start Batch     |               |
|------------------------------------------------|---------------|
| Start batch<br>Add custom names by the numbers |               |
| Custom name pattern settings                   |               |
| Custom name prefix:                            |               |
| Start value: 0 💌 Use fixed length:             |               |
| Step size: 1 Fixed length:                     | 1             |
| 0                                              |               |
|                                                |               |
| Batch settings                                 |               |
| Number of records in this batch:               | 1             |
|                                                |               |
|                                                |               |
| Cancel                                         | V Start batch |

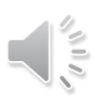

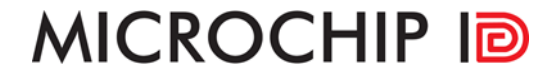

### Add Prefix and enter Parameters

| Reader custom name generator - Start Batch |               |
|--------------------------------------------|---------------|
| Start batch                                |               |
| Add custom names by the numbers            |               |
| Custom name pattern settings               |               |
| Custom name prefix: test-                  |               |
| Start value: 1 🔹 Use fixed length:         |               |
| Step size: 1 ÷ Fixed length:               | 3 🜩           |
| test-001                                   |               |
|                                            |               |
| Batch settings                             |               |
| Number of records in this batch:           | <b>Þ</b> ‡    |
|                                            |               |
|                                            |               |
| Cancel                                     | V Start batch |

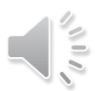

#### MICROCHIP ID Screen after 5 Transponders were entered

| 00    |                  |          |                     |                     |                         |                  |                              | Custor      | n Name G       | enerator              |             | - 7 | x |
|-------|------------------|----------|---------------------|---------------------|-------------------------|------------------|------------------------------|-------------|----------------|-----------------------|-------------|-----|---|
| File  | Actions Display  |          |                     |                     |                         |                  |                              |             |                |                       |             | ₩   |   |
| O AH. | Disconnect       | New file | Import<br>from file | Append<br>from file | Download<br>from reader | Upload to reader | Clear reader<br>custom names | Start batch | Abort<br>batch | Total record count: 5 |             |     |   |
|       | Connection       |          |                     |                     | File                    |                  |                              |             |                |                       | Batch       |     |   |
|       | Transponder code | )        |                     |                     |                         |                  | Transponde                   | r type      |                |                       | Custom name |     | * |
| •     | 00072AB82D       |          |                     |                     |                         |                  | Trovan Unique                |             |                |                       | test-001    |     |   |
|       | 00072AAF85       |          |                     |                     |                         |                  | Trovan Unique                |             |                |                       | test-002    |     |   |
|       | 0007B816D6       |          |                     |                     |                         |                  | Trovan Unique                |             |                |                       | test-003    |     |   |
|       | 0006E3A680       |          |                     |                     |                         |                  | Trovan Unique                |             |                |                       | test-004    |     |   |
|       | 000688E162       |          |                     |                     |                         |                  | Trovan Unique                |             |                |                       | test-005    |     |   |

aner//ujr/vig

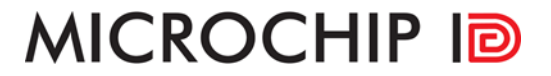

### Save file to computer

| 00 Save As                                                             |                                |                   | ×                  |
|------------------------------------------------------------------------|--------------------------------|-------------------|--------------------|
| $\leftarrow$ $\rightarrow$ $\checkmark$ $\uparrow$ $\square$ $\ll$ Mic | rochipid > Instructions > 2020 | ✓ Č > S           | earch 2020         |
| Organize 👻 New folder                                                  | r                              |                   | ∷≕ ▼ (?)           |
| 👚 This PC                                                              | Name                           | Date modified     | Type Size          |
| 3D Objects                                                             | 🖼 CRL Test1                    | 1/22/2020 1:37 PM | Microsoft Office E |
| Desktop                                                                | 🚳 CRL Test3                    | 1/22/2020 1:39 PM | Microsoft Office E |
| Documents                                                              | 🐴 CRL Test4                    | 1/22/2020 1:40 PM | Microsoft Office E |
| 🖶 Downloads                                                            |                                |                   |                    |
| 👌 Music                                                                |                                |                   |                    |
| Pictures                                                               |                                |                   |                    |
| Videos                                                                 |                                |                   |                    |
| L Windows (C:)                                                         |                                |                   |                    |
| 🛫 Wayne's My Clo 🗸 💡                                                   | ٢                              |                   | >                  |
| File name: test5                                                       |                                |                   | ~                  |
| Save as type: CSV file                                                 | ac                             |                   | ~                  |
| Save as type. Cov me                                                   | -3                             |                   | *                  |
| ∧ Hide Folders                                                         |                                | <u>S</u>          | ave Cancel         |

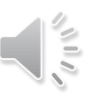

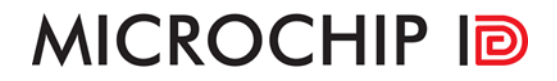

### Upload to Reader

| OO  <br>Fi | e Actions Display         |               |                     |                     |                         |                  | 7                            | Custo           | m Name Ger     | nerator               |              | - ° ×        |
|------------|---------------------------|---------------|---------------------|---------------------|-------------------------|------------------|------------------------------|-----------------|----------------|-----------------------|--------------|--------------|
| 3          | Disconnect                | New file      | Import<br>from file | Append<br>from file | Download<br>from reader | Upload to reader | Clear reader<br>custom names | Start batch     | Abort<br>batch | Total record count: 5 |              |              |
|            | Connection                |               |                     |                     | File                    |                  |                              |                 |                |                       | Batch        |              |
| $\square$  | Transponder code          | )             |                     |                     |                         |                  | Transponde                   | er type         |                |                       | Custom name  | *            |
| •          | 00072AB82D                |               |                     |                     |                         |                  | Trovan Unique                |                 |                |                       | test-001     |              |
|            | 00072AAF85                |               |                     |                     |                         |                  | Trovan Unique                |                 |                |                       | test-002     |              |
| L          | 0007B816D6                |               |                     |                     |                         |                  | Trovan Unique                |                 |                |                       | <br>test-003 | <br>         |
| L          | 0006E3A680                |               |                     |                     |                         |                  | Trovan Unique                |                 |                |                       | test-004     |              |
|            | 000688E162                |               |                     |                     |                         |                  | Trovan Unique                |                 |                |                       | <br>test-005 |              |
|            |                           |               |                     |                     |                         |                  |                              |                 |                |                       |              | Generator bg |
| C          | onnected to port COM5   l | Unit firmware | ver. VL573          | V720t-B   Op        | perating in Un          | safe Mode (      | no data verificatio          | on)   Using tra | ansp. type p   | provided by reader    |              |              |
|            | 🔊 💽 Aut                   | tosca         | an dis              | sable               | ed                      |                  |                              |                 |                |                       |              | Save file    |

**Download from Reader** 

| 00       |                       |                 |                     | -                   |                         | 7                |                           | Custon          | n Name Ge      | nerator               |             | - 63 ×       |
|----------|-----------------------|-----------------|---------------------|---------------------|-------------------------|------------------|---------------------------|-----------------|----------------|-----------------------|-------------|--------------|
| Fi       | Actions Display       |                 |                     |                     | $\checkmark$            |                  |                           |                 |                |                       |             | * -          |
| 3        | Disconnect            | New file        | Import<br>from file | Append<br>from file | Download<br>from reader | Upload to reader | Clear reader custom names | Start batch     | Abort<br>batch | Total record count: 5 |             |              |
|          | Connection            |                 |                     |                     | File                    |                  |                           |                 |                |                       | Batch       |              |
|          | Transponder code      | Э               |                     |                     |                         |                  | Transponde                | r type          |                |                       | Custom name | *            |
| <b>•</b> | 00072AB82D            |                 |                     |                     |                         |                  | Trovan Unique             |                 |                |                       | test-001    |              |
| L        | 00072AAF85            |                 |                     |                     |                         |                  | Trovan Unique             |                 |                |                       | test-002    |              |
| L        | 0007B816D6            |                 |                     |                     |                         |                  | Trovan Unique             |                 |                |                       | test-003    |              |
| I        | 0006E3A680            |                 |                     |                     |                         |                  | Trovan Unique             |                 |                |                       | test-004    |              |
|          | 000688E162            |                 |                     |                     |                         |                  | Trovan Unique             |                 |                |                       | test-005    |              |
|          |                       |                 |                     |                     |                         |                  |                           |                 |                |                       |             | Generator kg |
| C        | onnected to port COM5 | Unit firmware v | ver. VL573V7        | 720t-B   Op         | erating in Un           | safe Mode (i     | no data verificatio       | on)   Using tra | insp. type p   | rovided by reader     |             |              |
|          | 🖻 💽 Au                | tosca           | n dis               | able                | d                       |                  |                           |                 |                |                       |             | Save file    |
|          | _                     |                 |                     |                     | -                       |                  |                           |                 |                |                       |             |              |

#### Click on Yes

| Form Form     Form Form     Form Form     Form Form     Form Form     Form Form     Form Form        Form Form        Form Form           Form Form                                                                                                    <                                                                                                    | 00                                                                                     | Custom Name Generator                                                                                                    | - ē ×       |
|----------------------------------------------------------------------------------------------------|----------------------------------------------------------------------------------------|----------------------------------------------------------------------------------------------------|-------------|
|                                                                                                    | File Actions Display                                                                   |                                                                                                    | * -         |
| Camedadin     prime     Data       Transponder code     Transponder type     Custom name       00072A4255     Troven Unge     tes 001       00072A4255     Troven Unge     tes 003       00072A4255     Troven Unge     tes 003       00072A4255     Troven Unge     tes 003       00072A4255     Troven Unge     tes 003       00072A4255     Troven Unge     tes 003       00072A4255     Troven Unge     tes 003       00072A4255     Troven Unge     tes 003       00072A4255     Troven Unge     tes 003       00072A4255     Troven Unge     tes 003       00072A4255     Troven Unge     tes 003       00072A4255     Troven Unge     tes 003       00072A4255     Troven Unge     tes 003       00072A4255     Troven Unge     tes 003       00072A4255     Troven Unge     tes 003       00072A4255     Troven Unge     tes 005                                                                                                    | Connect Disconnect New file Import from file Download Upload to from file              | Clear reader<br>custom names Start batch Abort<br>batch                                                                                                    |             |
| Connected to port COMS   Unitimware ver. VL573V720tB   Operating in Unable Mode (in odata verification)   Using transp. type provided by reader       Custom name                                                                                                    | Connection File                                                                        |                                                                                                    | Batch       |
| Contracted     Invariance     Interval     Interval     Interval       0007281505     Troven Unque     Interval     Interval       0005234600     Troven Unque     Interval     Interval       0005825162     Troven Unque     Interval     Interval       0005825162     Troven Unque     Interval     Interval       Variance     Troven Unque     Interval     Interval       0005825162     Troven Unque     Interval     Interval       Variance     Troven Unque     Interval     Interval       Variance     Troven Unque     Interval     Interval       Variance     Troven Unque     Interval     Interval       Variance     Troven Unque     Interval     Interval       Variance     Troven Unque     Interval     Interval       Variance     Troven Unque     Interval     Interval       Variance     Troven Unque     Interval     Interval       Variance     Troven Unque     Interval     Interval       Variance     Troven Unque     Interval     Interval       Variance     Troven Unque     Interval     Interval       Variance     Variance     Interval     Interval       Variance     Variance     Interval     Interval< | I ransponder code                                                                      | I ransponder type                                                                                                    | Custom name |
| OD786105       Trava Ukgae       Ket 004         O00653450       Trava Ukgae       Ket 004         O006534512       Trava Ukgae       Ket 005         Wirning       Ket 005       Ket 005         Wurning       Ket 005       Ket 005         Outstand of the connected reader's custom names in the table.       Ket 005         I unsade dhanges will be fort if you continue.       Do you want to proceed with the download?         Do you want to proceed with the download?       Ket 105         Connected to port COM5 [Unit fimmware ver. VL573//2014B [Operating in Unsade Mode (no data vertification) [Using transp. type provided by reader                                                                                                    | 0007244585                                                                             | Trovan Unique                                                                                                    | test-001    |
| Connected to port COM5 [Unit firmware ver. YL573Y720EB   Operating in Unsafe Mode (no data verification) [Using transp. type provided by reader                                                                                                    | 000720465                                                                              | Trovan Unique                                                                                                    | test-002    |
| 000668E162       Trown Ungue       text-005         Varning       inter-thoreer, you currently have some custom names in names. However, you currently have some custom names in names. However, you currently have some custom names in large. How want to proceed with the download?         Do you want to proceed with the download?       Test         Test       No                                                                                                    | 0006534680                                                                             | Trovan Unique                                                                                                    | test-004    |
| Warning       You are about to download the connected reader's custom names in the table.         All unsaved changes will be lost if you continue.       Do you want to proceed with the download?         Do you want to proceed with the download?       Yee         No       No                                                                                                    | 000688E162                                                                             | Trovan Unique                                                                                                    | test-005    |
| Connected to port COM5   Unit firmware ver. VL573V720t-B   Operating in Unsafe Mode (no data verification)   Using transp. type provided by reader                                                                                                    |                                                                                        | You are about to download the connected reader's custom names. However, you currently have some custom names in the table.         All unsaved changes will be lost if you continue.         Do you want to proceed with the download?         Yes |             |
| V V Autoscan disabled                                                                                                    | Connected to port COM5   Unit firmware ver. VL573V7201-B   Operating in Unsafe Mode (r | io data verification)   Using transp. type provided by reader                                                                                                    | Save file   |

Erase or append to the reader

| C | 00                                                                                                    | Custom Name Generator                               | ×             |
|---|----------------------------------------------------------------------------------------------------|-----------------------------------------------------|---------------|
| ſ | File Actions Display                                                                                                    |                                                     | * -           |
|   | Connect Disconnect New file Import from file Connect Up to the from file Connect Up to the from file Connect Up to the from file Connect Up to the from file Connect Up to the from file Connect Up to the from file Connect Up to the from file Connect Up to the from file Connect Up to the from file Connect Up to the from file Connect Up to the file Connect Up to the f | to Clear reader<br>r custom names Start batch Abort |               |
| ļ | Connection File                                                                                                    |                                                     | Batch         |
|   | Transponder code                                                                                                    | Transponder type                                    | Custom name « |
| 2 | ▶ 00072AB82D                                                                                                    | Trovan Unique                                       | test-001      |
|   | 00072AAF85                                                                                                    | Trovan Unique                                       | test-002      |
|   | 0007B816D6                                                                                                    | Trovan Unique                                       | test-003      |
|   | 0006E3A680                                                                                                    | Trovan Unique                                       | test-004      |
| ł | 000688E162                                                                                                    | Trovan Unique                                       | test-005      |
|   |                                                                                                    | Uploading name<br>Uploading name<br>Ves No          | 5             |
|   | Not connected                                                                                                    |                                                     |               |
|   | Autoscan disabled                                                                                                    |                                                     | Save file     |

### **Custom Name Uploader**

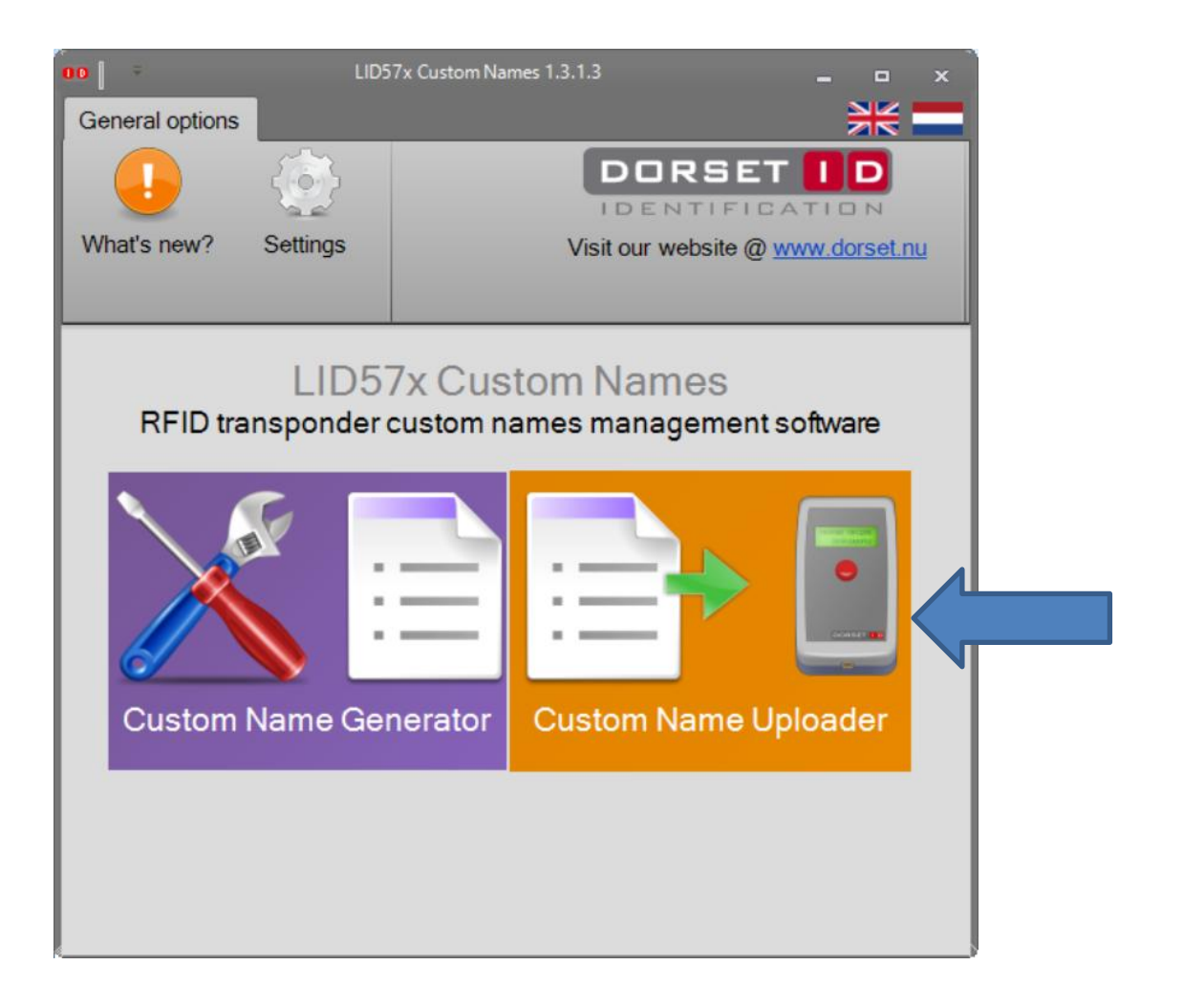

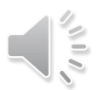

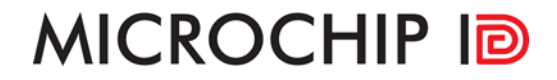

### **Open File**

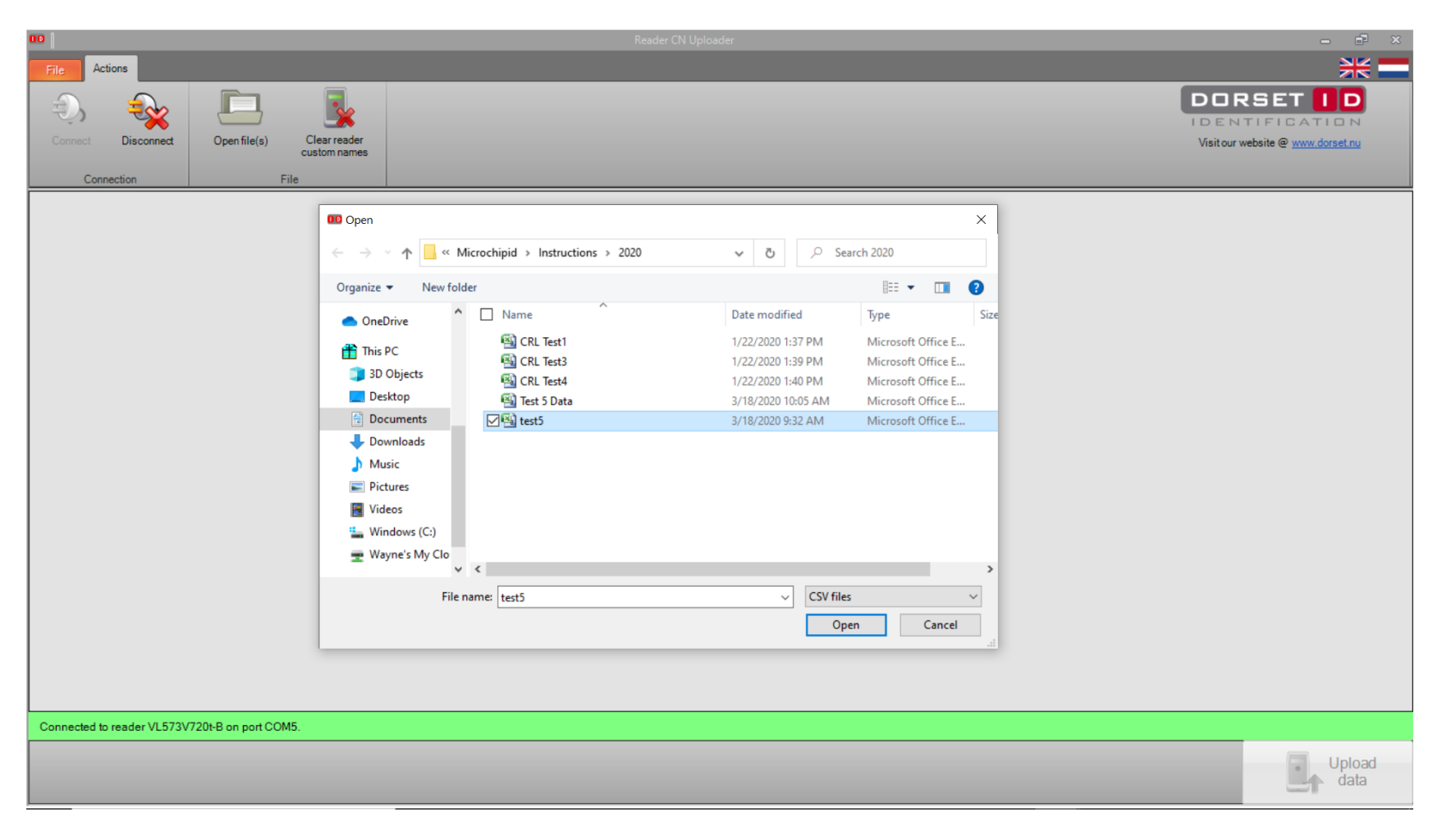

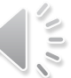

## Information Uploaded from file

|                                                | Reader CN Uploader        | ×                                 |
|------------------------------------------------|---------------------------|-----------------------------------|
| File                                           |                           | **                                |
| 🕘 🔬 🗖 🖳                                        |                           |                                   |
| Connect Disconnect Open file(s) Clear reader   |                           | Visit our website @ www.dorset.nu |
| custom names                                   |                           |                                   |
| Connection File                                | <b>T</b>                  |                                   |
| Iransponder code                               | Transponder type          | Custom name                       |
| 00072A662D                                     | Trovan Unique             | test-001                          |
| 00072AAF85                                     |                           | test-002                          |
| 000/881606                                     |                           | test-003                          |
| 0006E3A680                                     | Irovan Unique             | test-004                          |
| 000688E162                                     | Irovan Unique             | test-005                          |
|                                                | Loaded 5 names from file. |                                   |
| Connected to reader VL573V720t-B on port COM5. |                           |                                   |
|                                                |                           |                                   |
|                                                |                           | data                              |
|                                                |                           |                                   |

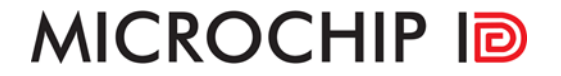

#### Clear reader custom names

| 00                                             | Reader CN Uploader | _ 8 ×                                                          |
|------------------------------------------------|--------------------|----------------------------------------------------------------|
| File Actions                                   |                    | *                                                              |
| Connect Disconnect Open file(s)                |                    | DORSET D<br>IDENTIFICATION<br>Visitour website @ www.dorset.nu |
| Transponder code                               | Transponder type   | Custom name                                                    |
| 00072AB82D                                     | Trovan Unique      | test-001                                                       |
| 00072AAF85                                     | Trovan Unique      | test-002                                                       |
| 0007B816D6                                     | Trovan Unique      | test-003                                                       |
| 0006E3A680                                     | Trovan Unique      | test-004                                                       |
| 000688E162                                     | Trovan Unique      | test-005                                                       |
|                                                |                    |                                                                |
| Connected to reader VL573V720t-B on port COM5. |                    |                                                                |
|                                                |                    | Upload<br>data                                                 |

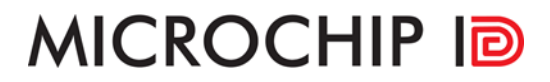

#### Click on Yes

| <b>00</b>                                                       | Reader CN Uploader           |                                                                       |
|-----------------------------------------------------------------|------------------------------|-----------------------------------------------------------------------|
| File                                                            |                              | ¥ —                                                                   |
| Connect Disconnect Open file(s) Clear reader<br>Connection File |                              | DORSET D<br>IDENTIFICATION<br>Visitour website @ <u>www.dorset.nu</u> |
| Transponder code                                                | Transponder type             | Custom name                                                           |
| 00072AB82D                                                      | Trovan Unique                | test-001                                                              |
| 00072AAF85                                                      | Trovan Unique                | test-002                                                              |
| 0007B816D6                                                      | Trovan Unique                | test-003                                                              |
| 0006E3A680                                                      | Trovan Unique                | test-004                                                              |
| 000688E162                                                      | Trovan Unique                | test-005                                                              |
|                                                                 | Erase existing custom names? |                                                                       |
| Connected to reader VL573V720t-B on port COM5.                  |                              |                                                                       |
|                                                                 |                              | Upload<br>data                                                        |

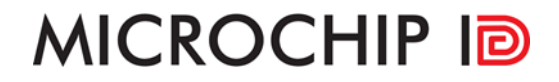

### Click on OK

| 00                                            | Reader CN Uploader                            |                                   |
|-----------------------------------------------|-----------------------------------------------|-----------------------------------|
| File                                          |                                               | **                                |
|                                               |                                               | DORSET ID                         |
|                                               |                                               | IDENTIFICATION                    |
| Connect Disconnect Open file(s) Clear reader  |                                               | Visit our website @ www.dorset.nu |
| Constantian Ella                              |                                               |                                   |
| Connection File                               | Townsenderbox                                 | Centern anna                      |
| 00072AB82D                                    | Transponder type                              | test-001                          |
| 00072AAF85                                    | Trovan Unique                                 | test-002                          |
| 00078816D6                                    | Trovan Unique                                 | test-003                          |
| 0006E3A680                                    | Trovan Unique                                 | test-004                          |
| 000688E162                                    | Trovan Unique                                 | test-005                          |
|                                               | Names uploaded: old names cleared.         DK |                                   |
| Connected to reader VL5/3V/2UHB on port CUM5. |                                               |                                   |
|                                               |                                               | data                              |

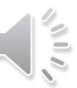

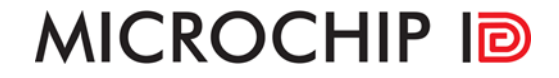

## Thank you for your time. If you have any questions please contact us at office@microchipid.us

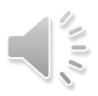